## **Requesting Access to Unique ID Search**

Steps on requesting Unique ID Search access

- Logon to your TEAL account
- Select My Application Account on the left side of the panel
- Select Request New Account
- Request New Account window appears, scroll down and select TSDSPortal

| Texas Educatio                                                                                                    | n Agency                                                                                                    |                                                                                                    |                                                                                                    |                                                              | Weld                                                    | ome, Pablo   | Martinez 🍕 Logout                   |  |  |
|----------------------------------------------------------------------------------------------------|----------------------------------------------------------------------------------------------------|----------------------------------------------------------------------------------------------------|----------------------------------------------------------------------------------------------------|--------------------------------------------------------------|---------------------------------------------------------|--------------|-------------------------------------|--|--|
| Self-Service                                                                                                    | Applications My Accounts                                                                                             | ×                                                                                                    |                                                                                                    |                                                              |                                                         |              |                                     |  |  |
| <ul> <li>Requests I've Submitted</li> <li>Change My Password</li> <li>My Security Questions</li> <li>My Application Accounts</li> </ul> | To apply for access to a TEA appli<br>To edit the details of one of your<br>Contact information for each application | cation or service, click the "Req<br>existing accounts, click on the A<br>ion is listed below. APPLICATIONS A | uest New Account" button be<br>pplication name link in the list<br>RE LISTED IN ALPHABETICAL ORD                                                                     | elow.<br>below.<br>DER. PLEASE SCROLL DOWN TO THE ONE YOU NE | ED. If the application is not displayed in the list, :  | access the A | plication Reference Page to print a |  |  |
|                                                                                                    | S accounts.                                                                                                    |                                                                                                    |                                                                                                    |                                                              |                                                         |              |                                     |  |  |
| Edit My User Information                                                                                                    | Request New Account. Delete Account: Refresh Accounts Export Search Results                                          |                                                                                                    |                                                                                                    |                                                              |                                                         |              |                                     |  |  |
|                                                                                                    | Account Owner 🖨                                                                                                    | Status                                                                                                    | Application                                                                                                    | Paramet                                                      | ers                                                     |              |                                     |  |  |
|                                                                                                    |                                                                                                    |                                                                                                    | Request New Acco                                                                                                    | unt                                                          |                                                         | ×            | ]                                   |  |  |
|                                                                                                    | Pablo.Martinez                                                                                                    | active                                                                                                    | To request new access                                                                                                    |                                                              |                                                         |              |                                     |  |  |
|                                                                                                    | Pablo.Martinez                                                                                                    | active                                                                                                    | Click the Application DD link OR     Zoudbelick the Application Name OR     Single click the Application Name and then click the "Go To Account Details Form" button |                                                              |                                                         |              | ools User                           |  |  |
|                                                                                                    | Pablo.Martinez                                                                                                    | active                                                                                                    | Application TD Application Name Contact Dataile                                                                                                    |                                                              |                                                         |              |                                     |  |  |
|                                                                                                    | Pablo.Martinez                                                                                                    | active                                                                                                    | ER                                                                                                    | Expenditure Reporting                                        | contact                                                 |              |                                     |  |  |
|                                                                                                    |                                                                                                    |                                                                                                    | EssaReports                                                                                                    | Every Student Succeeds Act Reports                           |                                                         | 2            | LEA, Core LEA Data Completer, Core  |  |  |
|                                                                                                    |                                                                                                    |                                                                                                    | FIRST                                                                                                    | School FIRST                                                 |                                                         |              |                                     |  |  |
|                                                                                                    |                                                                                                    |                                                                                                    | GFFC                                                                                                    | GFFC Reports and Data Collections                            |                                                         | 2            |                                     |  |  |
|                                                                                                    |                                                                                                    |                                                                                                    | HCF                                                                                                    | Nonpublic/High Cost Funds                                    |                                                         |              |                                     |  |  |
|                                                                                                    |                                                                                                    |                                                                                                    | PFAI                                                                                                    | Physical Fitness Assessment Initiative                       | Email: Barney Fudge                                     |              |                                     |  |  |
|                                                                                                    | Pablo.Martinez                                                                                                    | active                                                                                                    | PIRTS                                                                                                    | Public Information Request Tracking System                   |                                                         |              |                                     |  |  |
|                                                                                                    |                                                                                                    |                                                                                                    | SCOMS                                                                                                    | Strategic Compensation Operations Manageme<br>System         | ent                                                     |              |                                     |  |  |
|                                                                                                    |                                                                                                    |                                                                                                    | SPEARS                                                                                                    | Special Education Adhoc Reporting System                     |                                                         |              |                                     |  |  |
|                                                                                                    |                                                                                                    |                                                                                                    | SPP                                                                                                    | State Performance Plan Indicators                            |                                                         | 2            |                                     |  |  |
|                                                                                                    |                                                                                                    |                                                                                                    | TREx                                                                                                    | Texas Records Exchange                                       | Email: <u>Texas Records Exchange</u> (512-463-<br>7246) |              |                                     |  |  |
|                                                                                                    |                                                                                                    |                                                                                                    | TSDSPortalTraini                                                                                                    | ng TSDS Portal - Tanining                                    |                                                         |              |                                     |  |  |
|                                                                                                    |                                                                                                    |                                                                                                    | TxCHSE                                                                                                    | Texas Certificate of High School Equivalency                 |                                                         |              |                                     |  |  |
|                                                                                                    |                                                                                                    | Go To Account D                                                                                               |                                                                                                    |                                                              |                                                         |              |                                     |  |  |
|                                                                                                    |                                                                                                    |                                                                                                    |                                                                                                    |                                                              |                                                         |              |                                     |  |  |

#### The following screen will appear, Select - Add Access

| Applications My Accord                                                                                  | unts X                                                                               |                                         |  |               |  |  |  |
|----------------------------------------------------------------------------------------------------|--------------------------------------------------------------------------------------|-----------------------------------------|--|---------------|--|--|--|
| To apply for new access                                                                                 |                                                                                      |                                         |  |               |  |  |  |
| <ol> <li>Click the "Add Access</li> <li>Follow the instruction</li> <li>Click the "Save Chan</li> </ol> | s" button.<br>Is on the Application access deta<br>ges" button. This will submit you | ils popup.<br>r access request to TEAL. |  |               |  |  |  |
| Application Name:<br>User ID:                                                                           | Application Name: TSDS Portal - Training<br>User ID: pablo.martinez                  |                                         |  |               |  |  |  |
| * Accesses: Add Access Remove Selected                                                                  |                                                                                      |                                         |  |               |  |  |  |
|                                                                                                    | Access Status                                                                        | Employing Organization 🖨                |  | Access Rights |  |  |  |
|                                                                                                    | Done                                                                                 |                                         |  |               |  |  |  |

# **Requesting Access to Unique ID Search**

The following screen will appear.

- Employing Organization Raul Yzaguirre (101806)
- Scroll down and select Uniq-ID Search
- Select Done

| Applications                                                                                      | My Accounts                                                                                                    | ×                            |                                                                                                    |  |  |
|---------------------------------------------------------------------------------------------------|----------------------------------------------------------------------------------------------------|------------------------------|----------------------------------------------------------------------------------------------------|--|--|
| Application access details                                                                        |                                                                                                    |                              |                                                                                                    |  |  |
| Steps for adding<br>1. Enter you<br>2. Click the<br>3. If there a<br>4. Click the<br>5. Click the | <ol> <li>Steps for adding access</li> <li>Enter your Employing Organization (name or organization number).</li> <li>Click the checkbox/radio button for the role(s) that you are applying for.</li> <li>If there are parameters for the role(s) selected, enter that information.</li> <li>Click the "Done" button to queue your request. This does not submit your request to TEAL.</li> <li>Click the "Save Changes" button. This will then submit your access request to TEAL.</li> </ol> |                              |                                                                                                    |  |  |
| - Employing Org<br>* Organiza<br>RAUL YZAC                                                        | anization<br>tion:<br><u>Who do you w</u><br>CUIRRE SCHOOLS F                                                                                                    | ork foi<br><mark>OR S</mark> | or? In other words, what organization employs you (e.g. district, ESC, charter school)?<br>UCCESS (101806) |  |  |
| Roles & Parame                                                                                    | eters                                                                                                    |                              |                                                                                                    |  |  |
| PEIMS Ca                                                                                          | mpus Submitter                                                                                                    |                              |                                                                                                    |  |  |
| PEIMS Da                                                                                          | PEIMS Data Accepter                                                                                                    |                              |                                                                                                    |  |  |
| PEIMS Da                                                                                          | PEIMS Data Approver                                                                                                    |                              |                                                                                                    |  |  |
| PEIMS Da                                                                                          | PEIMS Data Completer                                                                                                    |                              |                                                                                                    |  |  |
| PEIMS Da                                                                                          | PEIMS Data Sched/Promoter                                                                                                    |                              |                                                                                                    |  |  |
| PEIMS Da                                                                                          | PEIMS Data Submitter                                                                                                    |                              |                                                                                                    |  |  |
| PEIMS ES                                                                                          | PEIMS ESC View Data                                                                                                    |                              |                                                                                                    |  |  |
| PEIMS LE                                                                                          | PEIMS LEA View Data                                                                                                    |                              |                                                                                                    |  |  |
|                                                                                                   | TEA PEIMS Program Staff                                                                                                    |                              |                                                                                                    |  |  |
| TIMS Leve                                                                                         | TIMS Level 1 Support                                                                                                    |                              |                                                                                                    |  |  |
| TIMS Leve                                                                                         | TIMS Level 2 Support                                                                                                    |                              |                                                                                                    |  |  |
| Uniq-ID Campus                                                                                    |                                                                                                    |                              |                                                                                                    |  |  |
|                                                                                                   |                                                                                                    |                              |                                                                                                    |  |  |
| Unig-ID Search                                                                                    |                                                                                                    |                              |                                                                                                    |  |  |
| Clear Roles Done Cancel                                                                           |                                                                                                    |                              |                                                                                                    |  |  |

## **Requesting Access to Unique ID Search**

### Select: Save Changes

| Applications My Acco                                                                                                    | unts ×                                 |                                             |                      |  |  |  |
|----------------------------------------------------------------------------------------------------|----------------------------------------|---------------------------------------------|----------------------|--|--|--|
| To apply for new access                                                                                                    |                                        |                                             |                      |  |  |  |
| <ol> <li>Click the "Add Access" button.</li> <li>Follow the instructions on the Application access details popup.</li> <li>Click the "Save Changes" button. This will submit your access request to TEAL.</li> </ol> |                                        |                                             |                      |  |  |  |
| Application Name: TSDS Portal - Training User ID: pablo.martinez                                                                                                    |                                        |                                             |                      |  |  |  |
| * Accesses:                                                                                                    | * Accesses: Add Access Remove Selected |                                             |                      |  |  |  |
|                                                                                                    | Access Status                          | Employing Organization 🝦                    | Access Rights        |  |  |  |
|                                                                                                    | New                                    | RAUL YZAGUIRRE SCHOOLS FOR SUCCESS (101806) | Role: Uniq-ID Search |  |  |  |
|                                                                                                    |                                        |                                             |                      |  |  |  |

Once you have been approved to get access to Uniq-ID Search, the link **<u>Texas Student Data Systems Portal</u>** will appear on your TEAL homepage(applications).

| Texas Student Data System Portal                                                                                                    |                                      |
|----------------------------------------------------------------------------------------------------|--------------------------------------|
| Texas Student Data System Portal                                                                                                    |                                      |
| Texas Student Data System Portal                                                                                                    | Add/Modify Access                    |
| RAUL YZAGUIRRE SCHOOLS FOR SUCCESS<br>Role: [Uniq-ID LEA, PEIMS Data Completer, ODS Data Loader, TIMS Level 1 Support, Core LEA Data Viewer, Core LEA Data Approver, Core LEA Dat | a Completer, Core LEA Data Promoter] |